Type <a href="https://traccloud.go-redrock.com/eastcentral/trac">https://traccloud.go-redrock.com/eastcentral/trac</a>

| Sign in              |        |    |     |
|----------------------|--------|----|-----|
| Email, phone, or     | Skype  |    |     |
| Can't access your ac | count? |    |     |
|                      |        |    |     |
|                      |        | Ne | ext |
|                      |        |    |     |

You will see your dashboard without the appointment, click Schedule an Appointment:

| 🛠 tracilla Log Off 📭 7               |                                                                                                    |              |
|--------------------------------------|----------------------------------------------------------------------------------------------------|--------------|
| Welcome to the East Central Colleget | ← Wed Mar 23 2022 →                                                                                                  | äweek i≣list |
| Schedule an Appointment              | Learning Center-Union appointment with Denise Walker -<br>Reason: Tutioning Subject: MTH150 Statistics When: at 100p | ×.           |
| Calendar UR                          | Time Check for TutorTrac Profile                                                                                     |              |

Choose your class/Subject:

| 🗄 Schedule an Appointment                     |                                                                                          |        |
|-----------------------------------------------|------------------------------------------------------------------------------------------|--------|
| Find first available immediately $\checkmark$ |                                                                                          |        |
| Schedule an appointment for help in           | Choose a subject<br>Choose a subject<br>Microbiology for Allied H<br>Statistics<br>Other | Search |

You will see various 15 minute timeslots, find a starting time that works for you. Don't worry, you will make the appointment longer in the next step.

×

## Schedule an Appointment

|                       | ~                            |                                                |  |
|-----------------------|------------------------------|------------------------------------------------|--|
| 2004-2104             | 1 on 1 🗢 Online OR In-Person | ב סוטנס וטעווע וטו עווס נווווכ, טוטג נט עופא 👞 |  |
| Learning Center-Union |                              | online                                         |  |
| 215p-230p             | Wed Mar 23                   | 2 slots found for this time, click to view     |  |
|                       | 1 on 1 🙃 Online OR In-Person |                                                |  |
| Learning Center-Union |                              | online                                         |  |
| 230p-245p             | Wed Mar 23                   | 2 slots found for this time, click to view 📐   |  |
|                       | 1 on 1 🛜 Online OR In-Person |                                                |  |
| Learning Center-Union |                              | online                                         |  |
| 245p-300p             | Wed Mar 23                   | 2 slots found for this time, click to view 📐   |  |
|                       | 1 on 1 🛜 Online OR In-Person |                                                |  |
| Learning Center-Union |                              | online                                         |  |
| 300p-315p             | Wed Mar 23                   | 🛔 Rheann Spier                                 |  |
|                       | 1 on 1 🛜 Online OR In-Person |                                                |  |
| Learning Center-Union |                              | online                                         |  |

Change the Duration to 1 hour

Enter any notes about what you want to work on

Check the Online box if you want a remote session.

| Confirm l        | booking this a | ppointment in <b>Learni</b>      | ing Center-Union with Rheann |
|------------------|----------------|----------------------------------|------------------------------|
| on <b>Wed,</b> I | March 23rd 20  | 022 for Microbiology             | for Allied H                 |
| S                | tart Time      | End Time                         | Duration (Hr:Min)            |
| 0                | 3.00pm         | U3.15pm                          |                              |
| 1                | S Is Online    |                                  |                              |
| _                |                |                                  |                              |
| L Studen         | t Document     | ? Special Needs / Skills / Accom | nmodations                   |
| Student's Con    | nments         |                                  |                              |
|                  |                |                                  |                              |
|                  |                |                                  |                              |

Then click confirm